## **INSTRUCCIONES PARA EL PAGO DEL RECONOCIMIENTO**

1) Acceda con sus credenciales al campus virtual:

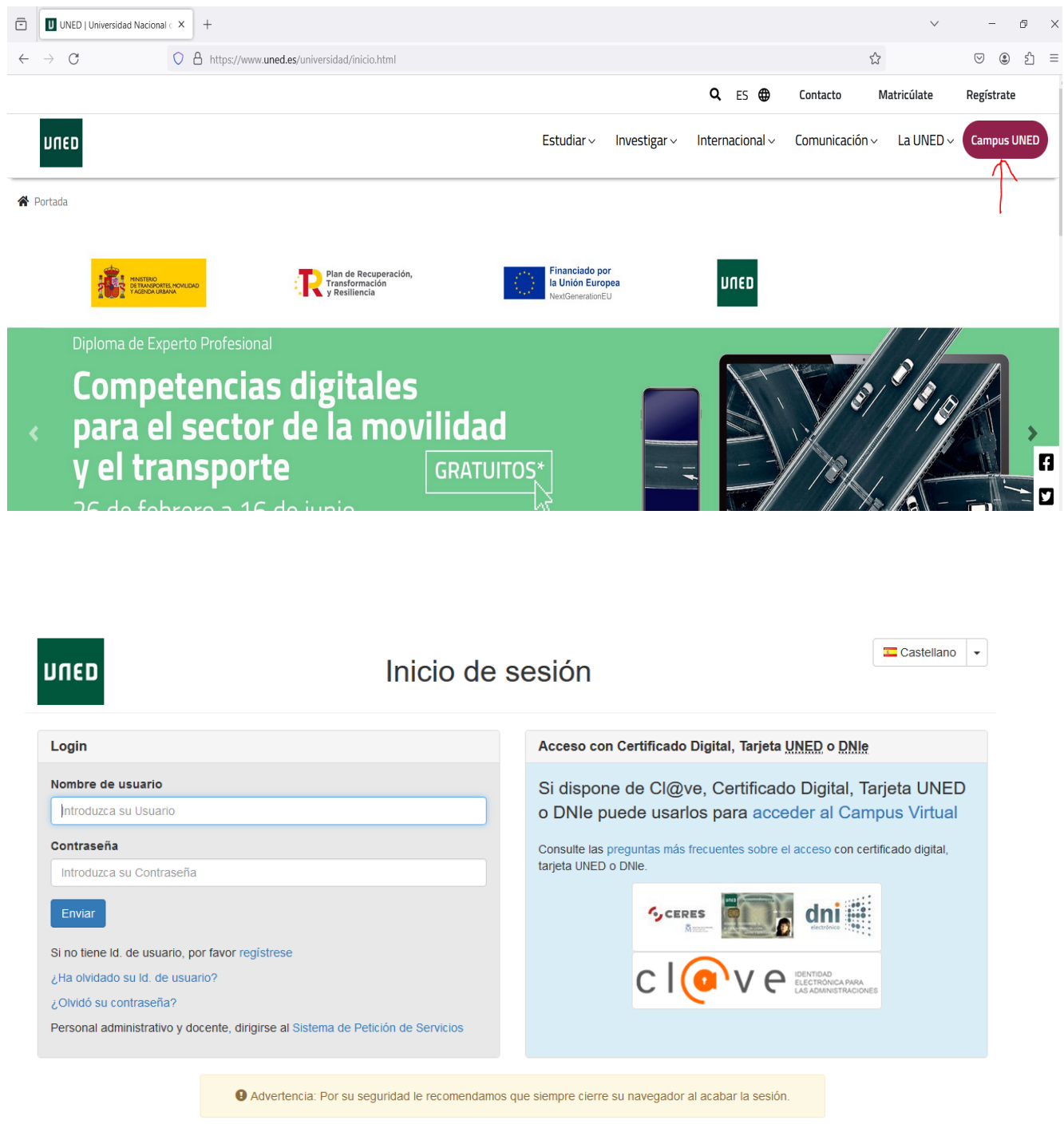

www.uned.es Tu Universidad Estudiar en la UNED Investigación Medios y servicios Campus

## 2) Pinche en "Secretaría"

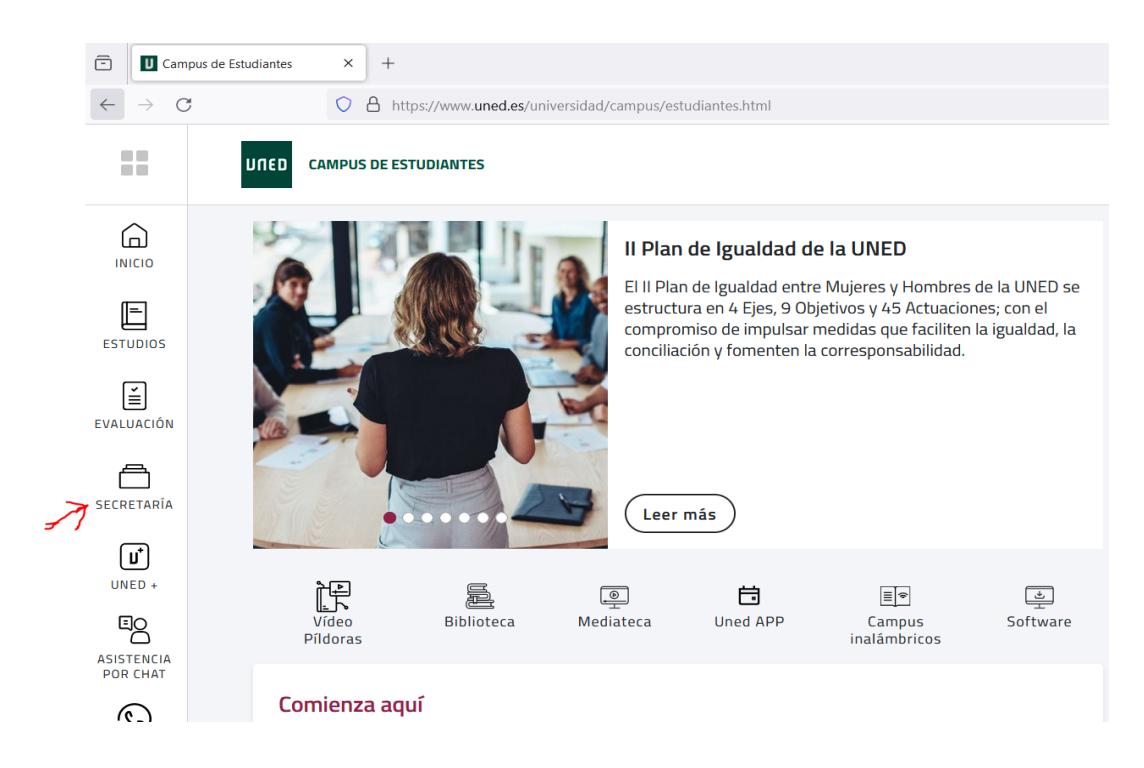

## 3) Pinche en "Consultar expediente académico"

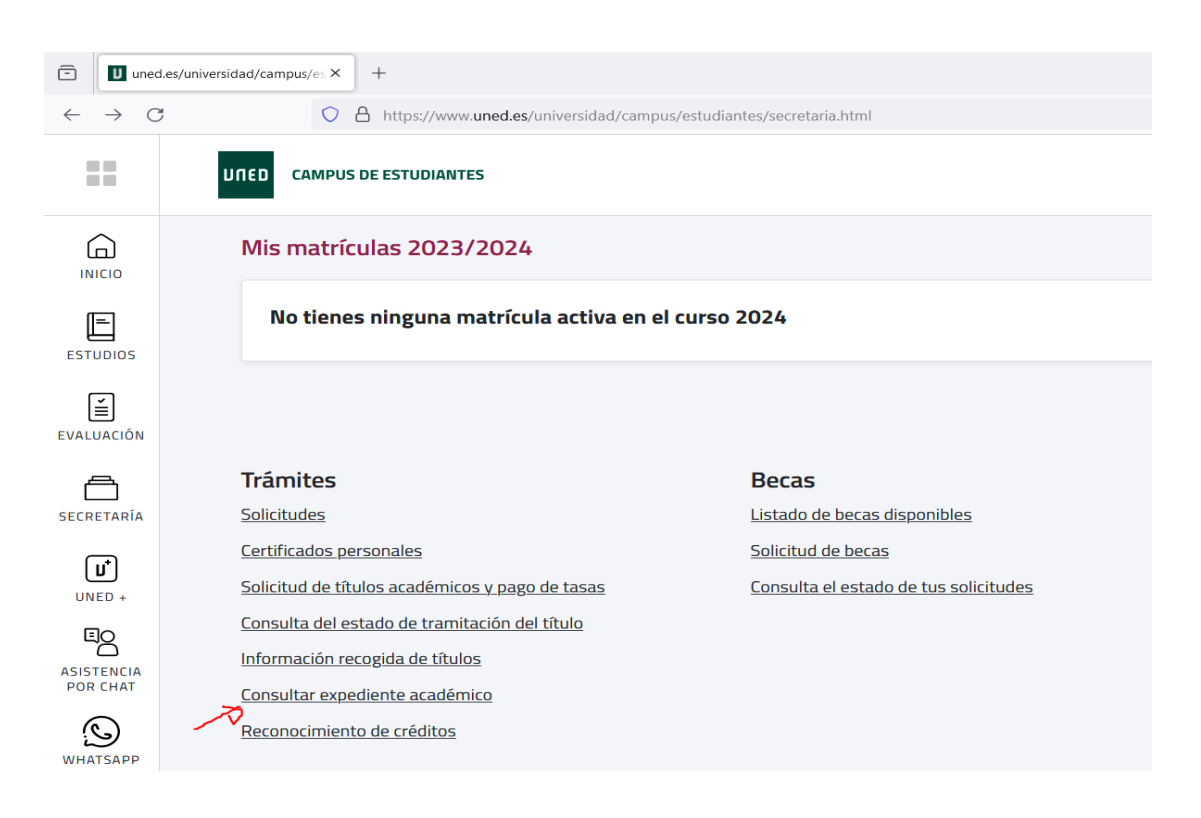

4) Pinche en el icono/botón de las 3 rayas horizontales y se desplegará un menú. Pinche en "Reconocimientos"

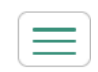

| סשות                   |                                            |                                                            |                   | <ul><li>cerrar sesión</li><li>Ayuda Aricio Campus</li></ul> |
|------------------------|--------------------------------------------|------------------------------------------------------------|-------------------|-------------------------------------------------------------|
| Ayuda a la navegación  | n: Leyenda de iconos                       |                                                            |                   | MATRÍCULA                                                   |
| Doc. de identidad 4693 | 33201E                                     | Tipo de documento DNI                                      | País de expedició | ón España                                                   |
| Primer apellido MUÑO   | DZ                                         | Segundo apellido BLANCO                                    | Nombre SERGI      |                                                             |
| Identificador SMUN0Z   | 3                                          | Código UNED 46933201                                       | Email UNED S      | DATOS PERSONALES                                            |
| GESTIÓN MATRÍCULA      | 15                                         |                                                            |                   | MATRÍCULA                                                   |
| Mostrar las matric     | culas correspondientes a cursos anteriore  | S                                                          |                   | RECONOCIMIENTOS                                             |
| Mostrar borradore      | es de matrícula / Solicitudes de Formación | Permanente                                                 |                   | EXPEDIENTES                                                 |
| ☑Mostrar matricula     | s anuladas                                 |                                                            |                   | NOTIFICACIONES                                              |
| GRADO                  |                                            |                                                            |                   | CALIFICACIONES                                              |
| CURSO ACADÉMICO        | CONVOC. MATRÍCULA                          | PROGRAMA                                                   | ESTADO            | SOLICITUDES                                                 |
| 2019 - 2020            | CONV. GENERAL                              | 7102 - GRADO EN INGENIERÍA EN TECNOLOGÍAS DE LA INFORMACIÓ | ÓN CONFIRM        | ADA                                                         |
|                        |                                            |                                                            |                   | N                                                           |
| 2018 - 2019            | CONV. GENERAL                              | 7102 - GRADO EN INGENIERÍA EN TECNOLOGÍAS DE LA INFORMACIÓ | ÓN CONFIRM        | IADA                                                        |
| 2016 - 2017            | CONV. GENERAL                              | 7102 - GRADO EN INGENIERÍA EN TECNOLOGÍAS DE LA INFORMACIÓ | ÓN CONFIRM        | IADA 🔍                                                      |
| 2014 - 2015            | CONV. GENERAL                              | 7001 - GRADO EN FILOSOFÍA                                  | CONFIRM           | IADA                                                        |
| 2013 - 2014            | CONV. GENERAL                              | 7001 - GRADO EN FILOSOFÍA                                  | CONFIRM           | IADA                                                        |
| 2012 - 2013            | CONV. GENERAL                              | 7001 - GRADO EN FILOSOFÍA                                  | CONFIRM           | IADA                                                        |
| 2011 - 2012            | CONV. GENERAL                              | 7001 - GRADO EN FILOSOFÍA                                  | Anulada           | <b>Q</b>                                                    |
|                        |                                            |                                                            |                   |                                                             |

MATRÍCULAS DE ACCESO Y 1ER Y 2º CICLO

5) Entre en el detalle del reconocimiento pinchando en el botón con el icono de la lupa:

| Ayuda a la navegación. Lu<br>Consutar matricula                            | eyenda de iconos                |                                                                          | <ul> <li>Ayuda Aricio Campus</li> <li>RECONOCIMIENTOS</li> </ul>                |
|----------------------------------------------------------------------------|---------------------------------|--------------------------------------------------------------------------|---------------------------------------------------------------------------------|
| Doc. de identidad 469332<br>Primer apellido MUÑOZ<br>Identificador smunoz3 | 01E                             | Tipo de documento DNI<br>Segundo apellido BLANCO<br>Código UNED 46933201 | País de expedición España<br>Nombre SERGIO<br>Email UNED smunoz3@alumno.uned.es |
| GESTIÓN MATRÍCULAS<br>INCORPORACIÓN DE RE                                  | CONOCIMIENTOS Y CRÉDITOS AL EXI | PEDIENTE                                                                 |                                                                                 |
| GRADO                                                                      |                                 |                                                                          |                                                                                 |
| CURSO ACADÉMICO                                                            | CONVOC. MATRÍCULA               | PROGRAMA                                                                 | ESTADO                                                                          |
| 2018 - 2019                                                                | CONV. GENERAL                   | 7001 - GRADO EN FILOSOFÍA                                                | RECIBIDA Y EN TRAMITACIÓN                                                       |
| Tu universidad                                                             | Estudiar en la UNED Investigac  | ón Medios y servicios Protección de datos Nota legal                     |                                                                                 |

6) Pinche en la pestaña de "Pagos":

| JUED                                                                                                    |                                                       |                                                    |                | 😧 Ау                        | cerrar sesión<br>ruda 🏫 Inicio Campus |
|----------------------------------------------------------------------------------------------------|-------------------------------------------------------|----------------------------------------------------|----------------|-----------------------------|---------------------------------------|
| — Ayuda a la navega                                                                                                    | ación: Leyenda de iconos<br>Gestionar matricula       |                                                    |                | REC                         |                                       |
| oc. de identidad 4                                                                                                    | 6933201E                                              | Tipo de documento                                  | ING            | País de expedición España   |                                       |
| rimer apellido MU                                                                                                    | UÑOZ                                                  | Segundo apellido BL                                | ANCO           | Nombre SERGIO               |                                       |
| dentificador smur                                                                                                    | noz3                                                  | Código UNED 469332                                 | 01             | Email UNED smunoz3@alumno.u | ined.es                               |
|                                                                                                    |                                                       |                                                    | 2              |                             |                                       |
|                                                                                                    |                                                       |                                                    |                |                             |                                       |
| GRADO EN FILOS<br>CURSO ACADÉM<br>INCORPORACIÓN<br>Centro asociado<br>Modo de admisiór<br>Admisión al estud<br>Tipo de pago                                                   | SOFIA<br>IICO: 2018 - 2019<br>IN DE RECONOCIMIENTOS Y | DITOS AL EXPEDIENTE - OTROS ACCESOS 2 - Pago único | Seguro escolar |                             |                                       |
| GRADO EN FILOS<br>CURSO ACADÉM<br>INCORPORACIÓN<br>Centro asociado<br>Modo de admisión<br>Admisión al estud<br>Tipo de pago                                                   | SOFIA<br>ICC: 2018 - 2019<br>N DE RECONOCIMIENTOS Y   | DITOS AL EXPEDIENTE - OTROS ACCESOS 2 - Pago único | Seguro escolar | Я                           |                                       |
| GRADO EN FILOS<br>CURSO ACADÉM<br>INCORPORACIÓN<br>Centro asociado<br>Modo de admisión<br>Admisión al estud<br>Tipo de pago<br>Estado<br>CLASES DE MAT                        | sofia<br>IICO: 2018 - 2019<br>IN DE RECONOCIMIENTOS Y | DITOS AL EXPEDIENTE                                | Seguro escolar | Я                           |                                       |
| GRADO EN FILOS<br>CURSO ACADÉM<br>INCORPORACIÓN<br>Centro asociado<br>Modo de admisión<br>Admisión al estud<br>Tipo de pago<br>Estado<br>CLASES DE MATT<br>CLASE<br>MATRÍCULA | SOFÍA<br>ICO: 2018 - 2019<br>IN DE RECONOCIMIENTOS Y  | DITOS AL EXPEDIENTE                                | Seguro escolar | N                           | IMPORTE<br>DESCONTADO                 |

7) Una vez dentro, si no aparece abajo a la derecha, en el apartado "Pagos de matrícula" el botón con el icono de la tarjeta de crédito (como sucede en la imagen), pinche en "Generar carta de pago":

| GRADO EN EILOSOFÍA                                                                        | naturas F             | Pagos             | Documentos                        |                               |                                                |                              | _              |                   |            |                           |
|-------------------------------------------------------------------------------------------|-----------------------|-------------------|-----------------------------------|-------------------------------|------------------------------------------------|------------------------------|----------------|-------------------|------------|---------------------------|
| CURSO ACADÉMICO: 2018 -<br>INCORPORACIÓN DE RECON                                         | 2019<br>OCIMIENTOS Y  | CRÉDITO:          | S AL EXPEDIENTE                   |                               |                                                |                              |                |                   |            |                           |
| ASIGNATURA                                                                                |                       |                   |                                   | CRED.                         | ESTADO                                         |                              | VEZ<br>IMPORTE |                   |            | IMPORT                    |
| 011057 - Historia Moderna y                                                               | Contemporáne          | а                 |                                   | 6                             | RECONOCIMIENTO DE C<br>CON PAGO DEL 30%        | RÉDITOS                      | 1              |                   |            | 23,4                      |
| TOTAL                                                                                     |                       |                   |                                   | 6                             |                                                |                              |                |                   |            | 23,40                     |
|                                                                                           |                       |                   |                                   | CLASES                        | DE MATRÍCULA                                   |                              |                |                   |            |                           |
| CLASE MATRÍCULA                                                                           | DES                   | SCRIPCIÓN         | CLASE MATRÍCULA                   |                               |                                                |                              | _              |                   | _          | _                         |
|                                                                                           |                       |                   |                                   |                               |                                                |                              |                |                   |            |                           |
| 11                                                                                        | PR                    | ECIO ORE          | INARIO                            |                               |                                                |                              |                |                   |            |                           |
| 11                                                                                        | PR                    | ECIO ORE          | INARIO                            | LIQUIDACIÓ                    | N DE MATRÍCULA                                 |                              |                |                   |            |                           |
| 11<br>Сонсерто                                                                            | PR                    | ECIO ORE          | INARIO                            | LIQUIDACIÓ                    | N DE MATRÍCULA                                 |                              |                | _                 | -          | IMPORTE                   |
| 11<br>CONCEPTO<br>IMPORTE ASIGNATURAS                                                     | PR                    | ECIO ORE          | INARIO                            | LIQUIDACIÓ                    | N DE MATRÍCULA                                 | _                            | 1              |                   |            | IMPORTE<br>23,40          |
| 11<br>CONCEPTO<br>IMPORTE ASIGNATURAS<br>TOTAL                                            | PR                    | ECIO ORE          | INARIO                            | LIQUIDACIÓ                    | N DE MATRÍCULA                                 |                              | 1              |                   | _          | IMPORTE<br>23,40<br>23,40 |
| 11<br>CONCEPTO<br>IMPORTE ASIGNATURAS<br>TOTAL                                            | PR                    | ECIO ORD          | INARIO                            | LIQUIDACIÓ<br>PAGOS D         | N DE MATRÌCULA<br>PE MATRÌCULA                 |                              |                |                   |            | IMPORTE<br>23,40<br>23,40 |
| 11<br>CONCEPTO<br>IMPORTE ASIGNATURAS<br>TOTAL<br>NÚMERO<br>CONTROL NÚMERO                | DE COI                | ECIO ORE          | INARIO                            | LIQUIDACIÓ<br>PAGOS D         | N DE MATRÌCULA<br>DE MATRÌCULA<br>DOMIC.       | PAGADO                       | c              | ANTIDAD           | FECHA PAGO | IMPORTE<br>23,40<br>23,40 |
| 11<br>CONCEPTO<br>IMPORTE ASIGNATURAS<br>TOTAL<br>NÚMERO<br>CONTROL<br>IMPRESO<br>2431183 | PR<br>DE CO<br>37 26- | NCEPTO<br>PAGO DE | INARIO<br>MATRÍCULA / R.C. PAGO Ú | LIQUIDACIÓ<br>PAGOS E<br>NICO | N DE MATRÌCULA<br>De MATRÌCULA<br>Domic.<br>NO | PAGADO<br>0-Pendieni<br>pago | c<br>te de     | CANTIDAD<br>23,40 | FECHA PAGO | IMPORTE<br>23,40<br>23,40 |

8) Después de generar la carta de pago, deberá pincha en "Pago":

| IED Estés                                                                                                    | donde e                                            | estés desde                                        |                               |                                         |                                                    |                                      | 4                                               |
|----------------------------------------------------------------------------------------------------|----------------------------------------------------|----------------------------------------------------|-------------------------------|-----------------------------------------|----------------------------------------------------|--------------------------------------|-------------------------------------------------|
| GRADO EN FILO                                                                                                 | SOFÍA                                              |                                                    |                               |                                         |                                                    |                                      |                                                 |
| Datos Generales                                                                                               | Acceso                                             | Asignaturas                                        | Pago F                        | Resumen Adapt                           | aciones Discapacidad                               | Descuentos                           | Matrícula Honor                                 |
|                                                                                                    |                                                    |                                                    |                               |                                         |                                                    |                                      |                                                 |
| Su matrícula no r                                                                                             | necesita que p                                     | presente ninguna                                   | documentacio                  | ón                                      |                                                    |                                      |                                                 |
| ocumentos p                                                                                                   | oara el alu                                        | imno                                               |                               |                                         |                                                    |                                      |                                                 |
| Documento Resu                                                                                                | men Matrícula                                      | a                                                  |                               |                                         |                                                    |                                      |                                                 |
| EL ESTUDIAN<br>AGO INICIAL O, en                                                                              | TE TENDRÁ A<br>caso de domi                        | ACCESO A LOS (<br>ciliación, UN SEP                | SURSOS VIR<br>A VALIDADO      | TUALES, una vez ab<br>POR NUESTRO PER   | iertos, EN EL PLAZO DE<br>RSONAL.                  | 24 A 48 HORAS                        | S DESDE QUE en nue                              |
| Asociado a su io<br>DMINISTRATIVA rela<br>n su cuenta en la p                                                 | dentificador se<br>acionada con<br>bágina del este | e ha activado su<br>sus estudios en le<br>udiante. | dirección de<br>os que se enc | correo de alumno<br>cuentre matriculado | de la UNED la cual será<br>Cursos Virtuales, etc). | utilizada para c<br>Una vez autentic | ualquier tipo de COM<br>ado podrá acceder a l   |
| u dirección persona<br>ceso al campus virl                                                                    | il, que nos pro<br>tual.                           | oporcionó en el p                                  | roceso de obi                 | tención de identifica                   | dor, solo será utilizada, a                        | partir de ahora,                     | para los casos de pé                            |
|                                                                                                    | RERÍA                                              | ibrería UNED. Se<br>lumnos con disca               | pacidad)                      | Venta presencial y ci                   | ontra reembolso. Tambiér                           | n venta al extranj                   | ero y colectivos espec                          |
| Estés d<br>GRADO EN FILOSO                                                                                    | aparece<br>londe esté<br>FÍA                       | S desde                                            | con la tal                    | rjeta de cred                           | ito:                                               |                                      | SERGIO MUÑOZ BLAN                               |
| Datos Generales                                                                                               | Acceso As                                          | ignaturas Pago                                     | Resumen                       | Adaptaciones Dise                       | capacidad Descuentos I                             | Matrícula Honor                      |                                                 |
| signaturas a Cu                                                                                               | ursar                                              |                                                    |                               |                                         |                                                    |                                      |                                                 |
| Código                                                                                                    |                                                    | Nombre                                             |                               | Créditos                                | Тіро                                               | Vez Importe                          | e Importe                                       |
| 011057 💋                                                                                                    | Historia Mode                                      | rna y Contemporán                                  | ea                            | 6                                       | CONTENIDOS                                         | 1                                    |                                                 |
|                                                                                                    |                                                    |                                                    |                               |                                         |                                                    |                                      | 23,40                                           |
| formación de l                                                                                                | _iquidaciór                                        | 1                                                  |                               |                                         |                                                    |                                      | 23,40                                           |
| nformación de L<br>Concepto                                                                                   | _iquidaciór                                        | 1                                                  |                               |                                         |                                                    |                                      | 23,40                                           |
| Iformación de L<br>Concepto                                                                                   | <b>_iquidaciór</b><br>RAS                          | 1                                                  |                               |                                         |                                                    |                                      | 23,40<br>Importes totales<br>23,40 €            |
| formación de l<br>Concepto<br>IMPORTE ASIGNATUR<br>TOTAL                                                      | <b>-iquidaciór</b><br>RAS                          | 1                                                  |                               |                                         |                                                    |                                      | 23,40<br>Importes totales<br>23,40 €<br>23,40 € |
| formación de L<br>Concepto<br>IMPORTE ASIGNATUR<br>TOTAL                                                      | <b>Liquidaciór</b><br>RAS                          | 1                                                  |                               |                                         |                                                    |                                      | 23,40<br>Importes totales<br>23,40 €<br>23,40 € |
| nformación de L<br>Concepto<br>IMPORTE ASIGNATUR<br>TOTAL<br>Importe                                          | <b>_iquidaciór</b><br>RAS<br><b>23,40 €.</b> El in | n<br>mporte pendien                                | te de abonar                  | es: <b>23,40 €</b>                      |                                                    |                                      | 23,40<br>Importes totales<br>23,40 €<br>23,40 € |
| nformación de L<br>Concepto<br>IMPORTE ASIGNATUR<br>TOTAL<br>Importe<br>I importe total es:                   | Liquidaciór<br>RAS<br>23,40 €. El in               | n<br>mporte pendien                                | te de abonar                  | es: <b>23,40 €</b>                      |                                                    |                                      | 23,40<br>Importes totales<br>23,40 €            |
| nformación de L<br>Concepto<br>IMPORTE ASIGNATUR<br>TOTAL<br>nporte<br>I importe total es:<br>ista de Recibos | Liquidaciór<br>RAS<br>23,40 €. El in               | mporte pendien                                     | te de abonar                  | es: 23,40 €<br>Pi:                      | azo Im                                             | porte                                | 23,40<br>Importes totales<br>23,40 €<br>23,40 € |